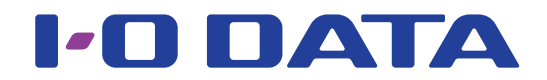

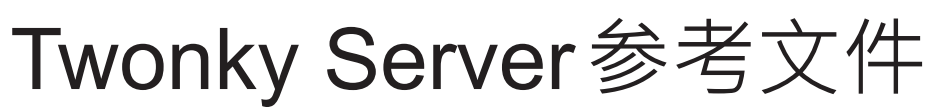

\*本文档介绍了安装在网络音频服务器上的Twonky Server。

| 打开 Twonky Server 设置窗口 | 3  |
|-----------------------|----|
| 设置                    | 5  |
| 狀態                    | 6  |
| 設定                    | 8  |
| 共享                    | 10 |
| 彙總                    | 12 |
| 進階                    | 15 |
| 音樂 、 視訊及圖片            |    |

# 打开Twonky Server 设置窗口

| 1 | 安装设置工具"Ma                                                                                                    | gical Finder″ ∘                                                                                                    |
|---|----------------------------------------------------------------------------------------------------|----------------------------------------------------------------------------------------------------|
|   | 计算机                                                                                                    | http://www.iodata.jp/fidata/en/support/#download                                                                                                    |
|   | iOS/Android                                                                                                    | 在 App Store 或 Google Play Store 中搜索 "Magical Finder" 应<br>用程序。                                                                                                    |
|   | 启动 "Magical Find<br>* 将要设置的个人计算                                                                                                    | <b>er"</b> 。<br>1.或终端连接到与本装置所使用的相同路由器。                                                                                                    |
| 6 | Magical Finder - network device setting utili<br>available network device list  D address MAC address  192.168.31.119  34.74.01  47.02.05                         | × 单击 [browser] (浏览器)<br><u>Magical Finder</u><br><u>device name</u> <u>device setting</u><br>HFAS-xxxxxeWORKGRO ♪ P setting & browser<br>MBB音乐伺服器设置画面将会打开                                                                   |
|   | devices count 「<br>current status The searching was co<br>将会显示信息 [Beca                                                                                            | Impleted.       Close         Use the IP setting is not correctly done, the setting screen cannot be                                                                                                    |
|   | <b>correctly opened b</b><br><b>览器无法正确打开 iš</b><br>1 单击[OK] (确定<br>2 单击[IP settings]<br>3 进行设置 · 使其<br>* 若 IP 地址为 AAA.<br>为0 至 255 之间的<br>请将子网掩码和默<br>(在计算机的 Magi | y a browser.Please set an IP address.](由于IP 设置未正确完成,因此浏置画面。请设置IP 地址)。 关闭该画面。 (IP设置)。 为行设置的计算机或终端均连接相同的网络。 3BB.CCC.DDD,请设为与计算机或终端相同的AAA.BBB.CCC,并将DDD认数值,同时确定该地址与其它设备不同。 认网关设为与计算机或终端同样的数值。 cal Finder 中,计算机网络设置会显示在相同的画面上。) |
| 1 |                                                                                                    | <sup>fdata</sup><br>#AST series<br>HOME ● ● ● ● ● ● ● ● ● ● ● ● ● ● ● ● ● ● ●                                                                                                    |
|   | SYSTEM SETTINGS<br>Basic Configurations<br>MEDIA SERVER SETTINGS<br>Turcia Source Conferenciation                                                                 | → → → → → → → → → → → → → → → → → → →                                                                                                    |
|   | USB DEVICE SETTINGS Run and set the operation for the connected USB hard disk.                                                                                    | >                                                                                                    |
|   | DISK MANAGEMENT<br>Run and set the operation for the internal disk.<br>SYSTEM INITIALIZATION                                                                      | >                                                                                                    |
|   | Parat whole not an to factory default state                                                                                                    |                                                                                                    |

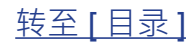

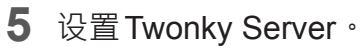

窗口示例 : fidata

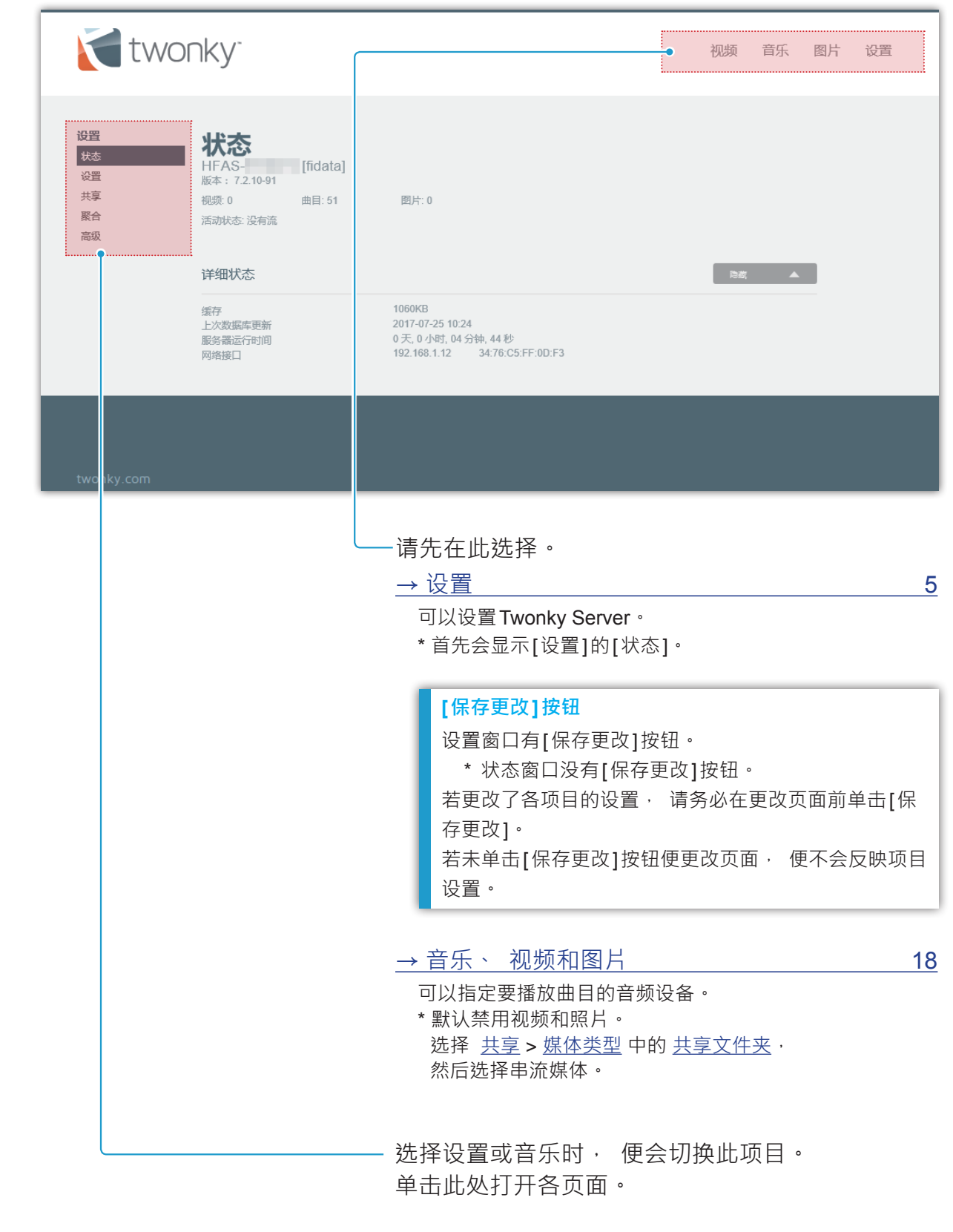

设置

可以设置Twonky Server。

打开Twonky Server设置窗口时, 会首先显示[状态]。

| → 状态                                                                          | 6  |
|-------------------------------------------------------------------------------|----|
| 显示有关 <b>Twonky Server</b> 的状态信息。<br>打开 <b>Twonky Server</b> 设置窗口时, 会首先显示[状态]。 |    |
| <u>→ 设置</u>                                                                   | 8  |
| 选择Twonky Server语言 · 并设置播放时的文件夹结构(导航树) ·                                       |    |
| <u>→ 共享</u>                                                                   | 10 |
| 将音乐串流设置到音频设备(媒体接收器)。<br>可以更改音频设备类型并设置各音频设备的导航树。                               |    |
| <u>→ 聚合</u>                                                                   | 12 |
| 设置聚合功能。<br>可以处理另一个媒体服务器的内容, 如同这些内容保存在网络音频服务器上一样。                              |    |
| → 高级                                                                          | 15 |
| 允许 Twonky Server 的高级设置。<br>若 Compilation Album (编辑专辑) 显示异常或者未找到内容, 可通过修改高级设置  | 置来 |

解决这些问题。

#### 显示有关 Twonky Server 的状态信息。

| twor                                    | nky <sup>-</sup>                                                                 |                                                                                | 视频 | 音乐 | 图片 | 设置 |
|-----------------------------------------|----------------------------------------------------------------------------------|--------------------------------------------------------------------------------|----|----|----|----|
| <b>设置</b><br>状态<br>设置<br>共享<br>聚合<br>高级 | <b>状なる</b><br>HFAS-<br>版本: 7.2.10-91<br>視频: 0 曲目: 51<br>活动状态: 没有流<br><b>详细状态</b> | 圆片: 0<br>1060KB                                                                | 防藏 | •  |    |    |
|                                         | 据行<br>上次数据库更新<br>服务器运行时间<br>网络接口                                                 | 2017-07-25 10:24<br>0 天, 0 小时, 04 分钟, 44 秒<br>192.168.1.12   34:76:C5:FF:0D:F3 |    |    |    |    |
|                                         |                                                                                  |                                                                                |    |    |    |    |
| twonky.com                              |                                                                                  |                                                                                |    |    |    |    |

- **友好名称** HFAS- [fidata] 这是网络音频服务器的友好名称(在DLNA网络上的名称)。 若要更改该名称, 请更改网络音频服务器设置窗口中的[名称]。
- 版本

表示Twonky Server的版本。

- **内容数** 视频:0 曲目:51 图片:0 表示保存在网络音频服务器上的视频、曲目及图片内容数。
- 活动状态

表示网络音频服务器的运行状态。 如本示例中所示, 若显示[没有流]信息, 表示音乐并未串流至任何音频设备。

- 详细状态
  - □ 缓存

表示 Twonky Server 自动指定的缓存数据大小。无法手动设置该项目。

#### □ 上次数据库更新

表示内容数据库最近的更新日期。

#### □ 服务器运行时间

表示Twonky Server 连续运行的时间。

#### □ 网络接口

这是音频服务器的IP地址和MAC地址。 可以在网络音频服务器设置窗口中设置IP地址。 各设备都具有唯一的MAC地址。无法更改该地址。 选择 Twonky Server 语言,并设置播放时的文件夹结构(导航树)。

| twoi                                    | nky <sup>.</sup>                                                                                                    | 视频 | 音乐 | 图片 | 设置 |
|-----------------------------------------|----------------------------------------------------------------------------------------------------|----|----|----|----|
| <b>设置</b><br>状态<br>设置<br>共享<br>聚合<br>高级 | 设置<br>语言<br>用于设置和导航树<br>简体中文 ✓                                                                                                    |    |    |    |    |
|                                         | <ul> <li>与航树</li> <li>以下设置将用作所有最新媒体接收器的默认设置。各媒体接收器的具体值可以在"共享"-"媒体接收器"中进行设置。</li> <li>8初<br/>运用于参动设备的屋佳选择</li> <li>经典型媒体导航<br/>运用于小型库</li> <li>美似 iPod<br/>更适用于熟悉 iPod 结构的用户</li> <li>文件夹<br/>使用您的文件实结构</li> <li>高级媒体导航<br/>更好更快地访问大库</li> </ul> | 同識 | 4  |    |    |
|                                         |                                                                                                    |    |    |    |    |

∎ 语言

默认值 简体中文

选择要在设置窗口和导航树(播放时的文件夹配置) 中使用的语言。 \* 请注意 · 并不会翻译音乐信息等。

#### ∎ 导航树

#### 默认值 高级媒体导航

设置进行播放时的文件夹配置。 注册音频设备(媒体接收器)时, 会选择此处设置的 类型。

#### 若要更改各音频设备的导航树类型 :

选择以下项目,设置各音频设备的类型:<u>共享 > 导航类型</u>中的<u>媒体接收器</u>。

#### □ 移动

该文件夹配置适用于移动终端

□ **经典型媒体导航** 该文件夹配置适用于小型音乐库

#### □ 类似iPod

该文件夹配置适用于想要使用类似 iPod 配置的用户。

□ 文件夹

该文件夹配置适用于想要按照自己喜好管理音乐文件夹的用户。

□ 高级媒体导航

该文件夹配置适用于大型音乐库

#### 导航树的类型和文件夹配置

以下文件夹配置为各类型所设置,通常以下列顺序显示。但是,根据所使用的音频设备,可能会有所不同。

| 移动      | 经典型媒体导航 | 类似iPod  | 文件夹     | 高级媒体导航  |
|---------|---------|---------|---------|---------|
|         | 文件夹     |         | 文件夹     | 文件夹     |
| 最近新增的曲目 | 最近新增的曲目 | 最近新增的曲目 | 最近新增的曲目 | 最近新增的曲目 |
| 艺术家     | 艺术家     | 艺术家     |         | 艺术家     |
|         |         |         |         | 艺术家索引   |
| 专辑      | 专辑      | 专辑      |         | 专辑      |
| 专辑索引    | 专辑索引    | 专辑索引    | 专辑索引    | 专辑索引    |
|         |         | 作曲者     |         | 作曲者     |
| 格式      | 格式      | 格式      | 格式      | 格式      |
| 日期      | 日期      | 日期      | 日期      | 日期      |
|         |         |         |         | 艺术家/专辑  |
|         |         |         |         | 流派/专辑   |
| 流派/曲目   | 流派/曲目   | 流派/曲目   |         | 流派/曲目   |
| 播放列表    | 播放列表    | 播放列表    |         | 播放列表    |
|         |         |         |         | 个人评分    |
| 所有音乐    | 所有音乐    | 所有音乐    |         | 所有音乐    |
| 标题索引    | 标题索引    | 标题索引    |         | 标题索引    |

将音乐串流设置到音频设备(媒体接收器)。 可以更改音频设备类型并设置各音频设备的导航树。

| <b>twc</b>                                     | nky <sup>-</sup>                                                                                                    |  |                                                                                                    |               | 视频      | 音乐 | 图片        | 设置           |  |
|------------------------------------------------|----------------------------------------------------------------------------------------------------|--|----------------------------------------------------------------------------------------------------|---------------|---------|----|-----------|--------------|--|
| <b>设置</b><br>状态<br>设置<br><u>共享</u><br>聚合<br>高级 | 共享文件夹<br>大享文件夹<br>以下文件夹中的媒体可用于网络中的其它设备。您可以限制各文件夹中可以共享的媒体类型。取消选中左边的方框将禁用对该文件夹中媒体的访问。<br>如果已将网络中的另一合服务器设置为以一个集合形式显示所有服务器的媒体,则选中右边的方框将使该文件夹中的媒体可以用于'聚合'。如<br>需有关此功能的更多信息,请转至'聚合'菜单。                                                                                                    |  |                                                                                                    |               |         |    |           |              |  |
|                                                | 媒体接收器<br>☑ 对新媒体接收器自动启用共享                                                                                                    |  |                                                                                                    |               | 隐藏      | •  |           |              |  |
|                                                | MAC         IP           ✓         54:E4:3A:BF:33:AF         192.168.1.15           ✓         54:E4:3A:BF:33:AF         192.168.1.15           ✓         54:E4:3A:BF:33:AF         192.168.1.25           ✓         86:B0:87:1C:7A:E3         192.168.1.25           ✓         30:A8:DB:B5:1E:AB         192.168.1.10           ✓         86:F0:49:70:D5:63         192.168.1.3                                                                                                    |  | 媒体接收器类型<br>Generic Media Receiver<br>DXIM<br>Generic Media Receiver<br>Generic Media Receiver<br>Windows 7/8 |               |         |    |           |              |  |
|                                                | ○ 102-104-01-00-03 1142-106-1.3 Windows //8 ◆ 高切架体で18 ◆ 高切架体で18 ◆ 高切架体で18 ◆ 高切架体で18 ◆ 高切架体で18 ◆ 高切架体で18 ◆ 高切架体で18 ◆ 高切架体で18 ◆ 高切架体で18 ◆ 高切架体で18 ◆ 高切架体で18 ◆ 高切架体で18 ◆ 高切架体で18 ◆ 高切架体で18 ◆ 高切架体で18 ◆ 高切架体で18 ◆ 高切架体で18 ◆ 高切架体で18 ◆ 高切架体で18 ◆ 高切架体で18 ◆ 高切架体で18 ◆ 高切架体で18 ◆ 高切架体で18 ◆ 高切架体で18 ◆ 高切架体で18 ◆ 高切架体で18 ◆ 高切架体で18 ◆ 高切器体で18 ◆ 高切器体で18 ◆ 高切器体で18 ◆ 高切器体で18 ◆ 高切器体で18 ◆ 高切器体で18 ◆ 高切器体で18 ◆ 高切器体で18 ◆ 高切器体の18 ◆ 高切器体の18 ◆ 高切器体の18 ◆ 高切器体の18 ◆ 高切器体の18 ◆ 高切器体の18 ◆ 高切器体の18 ◆ 高切器体の18 ◆ 高切器体の18 ◆ 高切器体の18 ◆ 高切器体の18 ◆ ● 高切器体の18 ◆ ○ 高切器体の18 ◆ ● 高切器体の18 ◆ ● 高切器体の18 ◆ ● 高切器体の18 ◆ ● 高切器体の18 ◆ ● 高切器体の18 ◆ ● 高切器体の18 ◆ ● 高切器体の18 ◆ ● 高切器体の18 ◆ ● □ ● □ ● □ ● □ ● □ ● □ ● □ ● □ ● □ ● |  |                                                                                                    |               |         |    |           |              |  |
|                                                | 保存更改取消                                                                                                    |  |                                                                                                    |               |         |    |           |              |  |
| twonky.com                                     |                                                                                                    |  |                                                                                                    | e 0001 0014 0 | -t-NE-t | 0  | Kittase – | 151th Joylet |  |
| ■ 共享文件夹                                        |                                                                                                    |  |                                                                                                    |               |         |    |           |              |  |

 □ 复选框 ☑ 默认值 已选择
 若已选择 · 右侧文件夹中的曲目会串流到网络音频设备。
 □ 共享文件夹 默认值 /mnt/hda6/share/contents/ 该文件夹保存串流曲目。
 \* 无法更改或新增文件夹。
 □ 媒体类型 默认值 音乐

可以设置串流媒体类型。 该设置适用于仅串流曲目的网络音频服务器。 \*唱片封套照片未设置为作为照片串流。

#### ■ 媒体接收器

设置Twonky Server 注册的音频设备(媒体接收器)。 Twonky Server 自动检测并注册 音频设备。

#### □ 对新媒体接收器自动启用共享

Twonky Server 自动注册音频设备时, 请选择音乐串流方法。

● 选择状态和音乐串流

| 选择 / 未选择 | 检测到新的音频设备              |
|----------|------------------------|
| 选择       | 注册为可串流音乐的设备。           |
| (默认值)    | <b>(已选择</b> 音频设备左侧的方框) |
| 土洗坛      | 注册为不可串流音乐的设备。          |
| 不远持      | <b>(未选择</b> 音频设备左侧的方框) |

#### □ 复选框

设置右侧的音频设备是否可串流音乐。

\* 使用[对新媒体接收器自动启用共享]选项更改默认值。

~

#### ● 复选框和音乐串流

| 选择 / 未选择 | 音频设备            |
|----------|-----------------|
| 已选择      | <b>启用</b> 音乐串流。 |
| 未选择      | <b>禁用</b> 音乐串流。 |

#### $\Box$ MAC

这是音频设备的MAC地址。

#### $\Box$ IP

这是音频设备的IP地址。

#### □ 友好名称

这是音频设备的友好名称(在DLNA网络上的名称)。

#### □ 媒体接收器类型

选择音频设备类型。

\* Twonky Server 自动确定和设置默认值。

#### □ 导航类型

设置各音频设备的导航树(播放时的文件夹配置)。 \*选择 <u>设置</u>><u>导航树</u>设置默认值。

#### □ 还原列表

所有注册的音频设备都会从列表中删除。 之后会再次检测并自动注册现有的音频设备。

11

默认值 \*

默认值 \*

默认值 \*

聚合

设置聚合功能。

可以处理另一个媒体服务器的内容,如同这些内容保存在网络音频服务器上一样。 该功能在使用不只一台网络音频服务器时非常实用。

\*并不能保证会检测到所有媒体服务器。

| twc                                     | nky <sup>-</sup>                                                                                             |                                                                             | 视频                                     | 音乐                         | 图片 | 设置 |
|-----------------------------------------|----------------------------------------------------------------------------------------------------|-----------------------------------------------------------------------------|----------------------------------------|----------------------------|----|----|
| <b>设置</b><br>状态<br>设置<br>共享<br>聚合<br>高级 | <b>聚合</b><br>启用聚合时,Twonky Server 将从其它运行 Twonky Server 或 Window<br>有可用的媒体。使用这个功能后,搜索特定的媒体项目时就不需要在不同<br>☑ 启用聚合 | rs Media Player 的设备收集信息,并通过<br>词服务器之间切换。Twonky Server 会自定                   | 一个综合视动隐藏重复内                            | 图显示网络·<br>J容。              | 中所 |    |
|                                         | 聚合模式                                                                                                    |                                                                             | 時間                                     | -                          |    |    |
|                                         | 新发现的服务器默认使用的模式。                                                                                              | 建议用于                                                                        |                                        |                            |    |    |
|                                         | ⑦ 忽略<br>对新发现的服务器不进行任何操作。                                                                                     | 希望为网络中的每个服务器定义不同设置                                                          | 助用户。                                   |                            |    |    |
|                                         | ○聚合<br>在聚合服务器的导航树中列出全部聚合内容项目,但不复制文件。                                                                         | 拥有多个始终连接并可通过网络访问的服                                                          | 跨器的用户。                                 |                            |    |    |
|                                         | 自动复制<br>创建其它服务器中内容的副本并将其保存到本设备,以便在其它服务器不在网络中时仍可以使用这些媒体文件。                                                    | 拥有可能会暂时离开网络的服务器的用户<br>电适中的服务器。使用该选项后,Twon<br>片、视频及音乐自动从他们的 Apple 或 /<br>务器。 | P , 例如笔记<br>ky Mobile 的F<br>Android 设备 | 本电脑或移动<br>目户可以将图<br>复制到家庭服 |    |    |
|                                         | 可用的服务器                                                                                                    |                                                                             | ( 19 <i>8</i> )                        | -                          |    |    |
|                                         | 家庭网络中可以由 Twonky Server 进行聚合的服务器列表。对于每个服                                                                      | 务器,您都可以选择要聚合的媒体类型及                                                          | 聚合模式。                                  |                            |    |    |
|                                         | HVL-686715 [RECBOX]                                                                                          |                                                                             |                                        |                            |    |    |
|                                         |                                                                                                    |                                                                             |                                        |                            |    |    |
|                                         |                                                                                                    |                                                                             |                                        |                            |    |    |
|                                         | 〇自动复制                                                                                                    |                                                                             |                                        |                            |    |    |
|                                         |                                                                                                    |                                                                             |                                        |                            |    |    |
|                                         | 保存更改取消                                                                                                    |                                                                             |                                        |                            |    |    |
|                                         |                                                                                                    |                                                                             |                                        |                            |    |    |

#### ■ 启用聚合

聚合

若选择· 便会启用聚合功能。 根據 <u>可用的服务器</u> 的设置· 处理各媒体服务器的内容。

#### ■ 聚合模式

默认值 忽略

默认值 未选择

若检测到另一个新的媒体服务器, 请选择要自动设置的操作。

#### □ 忽略

不聚合新检测到的媒体服务器。

□ 聚合

可处理新检测到媒体服务器的内容,如同保存在网络音频服务器上一样。

□ 自动复制

新检测到媒体服务器的内容复制到网络音频服务器。

- \* 该功能在想要聚合网络上可能无法随时使用的媒体服务器(如智能手机)的内容时 非常实用。
- \* 内容从 "contents" (内容) 文件夹复制到 "mirrored" (镜像) 文件夹。

#### ■ 可用的服务器

设置各媒体服务器的操作。

| 处理自动复制内容                             |                                        |                 |  |  |  |  |  |
|--------------------------------------|----------------------------------------|-----------------|--|--|--|--|--|
| 若编辑或删除自动复制的内容• 网络音频服务器的内容便会如下进行处理。 * |                                        |                 |  |  |  |  |  |
| 雄体肥久贸上的市家                            | 出生 III 名 III 上 4 古 古 一 编辑 以编辑的内容覆盖并复制。 |                 |  |  |  |  |  |
| 妹''A 服务奋工的内谷                         | 删除                                     | 保留网络音频服务器上的内容。  |  |  |  |  |  |
|                                      | 心 十二                                   | 以媒体服务器的内容覆盖并复制。 |  |  |  |  |  |
| 网络音频服务器上的内容                          | /师 扫                                   | 编辑的内容会丢失。       |  |  |  |  |  |
| 删除 再次复制内容。                           |                                        |                 |  |  |  |  |  |
| * 所做变更会在特定时间反映, 例如重新启动网络音频服务器时。      |                                        |                 |  |  |  |  |  |

✔圖片

#### 默认值 已选择所有选框

可以设置媒体类型以共享内容。 仅会聚合已选择媒体类型的内容。

#### 若聚合操作设为 [自动复制]

建议您不选择[视频]选框。

\* 视您的状态而定, [图片]设置可能影响专辑封面等。

### 默认值\*

#### □ 聚合时的操作

| ● 忽略  |  |
|-------|--|
| ○聚合   |  |
| 〇自动复制 |  |

设置聚合时各媒体服务器的操作。

\*选择窗口中的 聚合模式 · 设置默认值。

高级

允许Twonky Server的高级设置。

若Compilation Album (编辑专辑)显示异常或者未找到内容·可通过修改高级设置来解决这些问题。

| twonky <sup>.</sup>  |                                                                                                    | 视频                               | 音乐    | 图片 | 设置 |
|----------------------|----------------------------------------------------------------------------------------------------|----------------------------------|-------|----|----|
| 设置<br>状态<br>決享<br>案合 | 市長久         改进我的体验         回 通过允许 Twonky Server 在不违背 Twonky 陽私策略的前提下共享信息来改进个人体验 (Twonky Data Collect<br>编辑文件夫         列出任何应视为音乐编辑的文件夹、多个文件夹之间用逗号分隔。         Compilations,Sampler         知路有景         扫脑内容时(部份内容符合)要忽略的目录         AppleDouble,AppleDB,AppleDesktop,TemporaryItems, fseventsd, Spotlight-V100, Trashes, Trash, Ref | ion Policy)。<br>Policy<br>Policy | 4     |    |    |
|                      |                                                                                                    | №歳<br>分钟), -1                    | 将让题务器 |    |    |

#### ■ 改进我的体验

默认值 未选择

若选择, Twonky Server 信息会发送到 PacketVideo Corporation。

- \*选择该选框前, 请阅读目的地链接的隐私声明。
- \* 该数据不会发送到 I-O DATA DEVICE, INC.。

<u>转至[目录]</u>

#### ■ 编辑文件夹

#### 默认值 Compilations, Sampler

设置保存 Compilation Album (编辑专辑)音乐数据的文件夹名称。

若Compilation Album (编辑专辑)中的音乐显示异常

#### 请采取以下步骤。

- 1 检查保存 Compilation Album (编辑专辑)音乐数据的文件夹名称。
- 2 在编辑文件夹的输入字段中,输入在步骤1中选择的文件夹名称,前面加上一个逗号(,)。
- 3 选择[保存更改], 更新设置。
- 4 单击服务器维护的[重新扫描内容文件夹]。
- 5 请确保正确显示曲目。

#### ■ 忽略目录

#### 默认值 AppleDouble,AppleDB,AppleDesktop,TemporaryItems, .fseventsd,.Spotlight-V100,.Trashes,.Trash,RECYCLED, RECYCLER,RECYCLE.BIN

设置内容扫描时要忽略的文件夹。

#### 若显示非预期的数据

请采取以下步骤。

- 1 检查是否显示包含非预期数据的文件夹名称。
- 2 在忽略目录的输入字段中, 输入在步骤1中选择的文件夹名称, 前面加上一个逗号(,)。
- 3 选择[保存更改], 更新设置。
- 4 单击服务器维护的[重新扫描内容文件夹]。
- 5 请确保正确显示曲目。

#### ■ 重新扫描间隔

设置更新音频信息的扫描间隔(以分钟为单元)。 若间隔为"-1",便会自动监控音频更新并更新音频信息。 \*在正常情况下,请将间隔保持为"-1"。

#### ■ NIC 变更后重新启动

#### 默认值 已选择

若选择并且LAN电缆未插上,或者更改了IP地址时,Twonky Server 便会重新启动。 \* 在正常情况下,请保持选择该选框。

#### ■ 服务器维护

可以操作Twonky Server。

#### □ 重新启动服务器

重新启动 Twonky Server。

## 默认值 -1

#### □ 重新扫描内容文件夹

更新音频信息。

- □ **还原至默认值** 将Twonky Server 恢复到默认设置。
- □ 清除缓存

刪刪除Twonky Server已自动指定的缓存数据。

# 音乐、 视频和图片

可以指定要播放曲目的音频设备。 也可以在网络浏览器中播放曲目并下载曲目。

\*视内容而定,可以播放或下载曲目。

# 已禁用视频和照片。 这是音频服务器 · 并且已禁用音乐以外的媒体。 可以在 <u>共享 > 媒体类型</u> 中选择 <u>共享文件夹</u> · 选择串流媒体。 \* 这是音频服务器 · 不支持视频和图片。

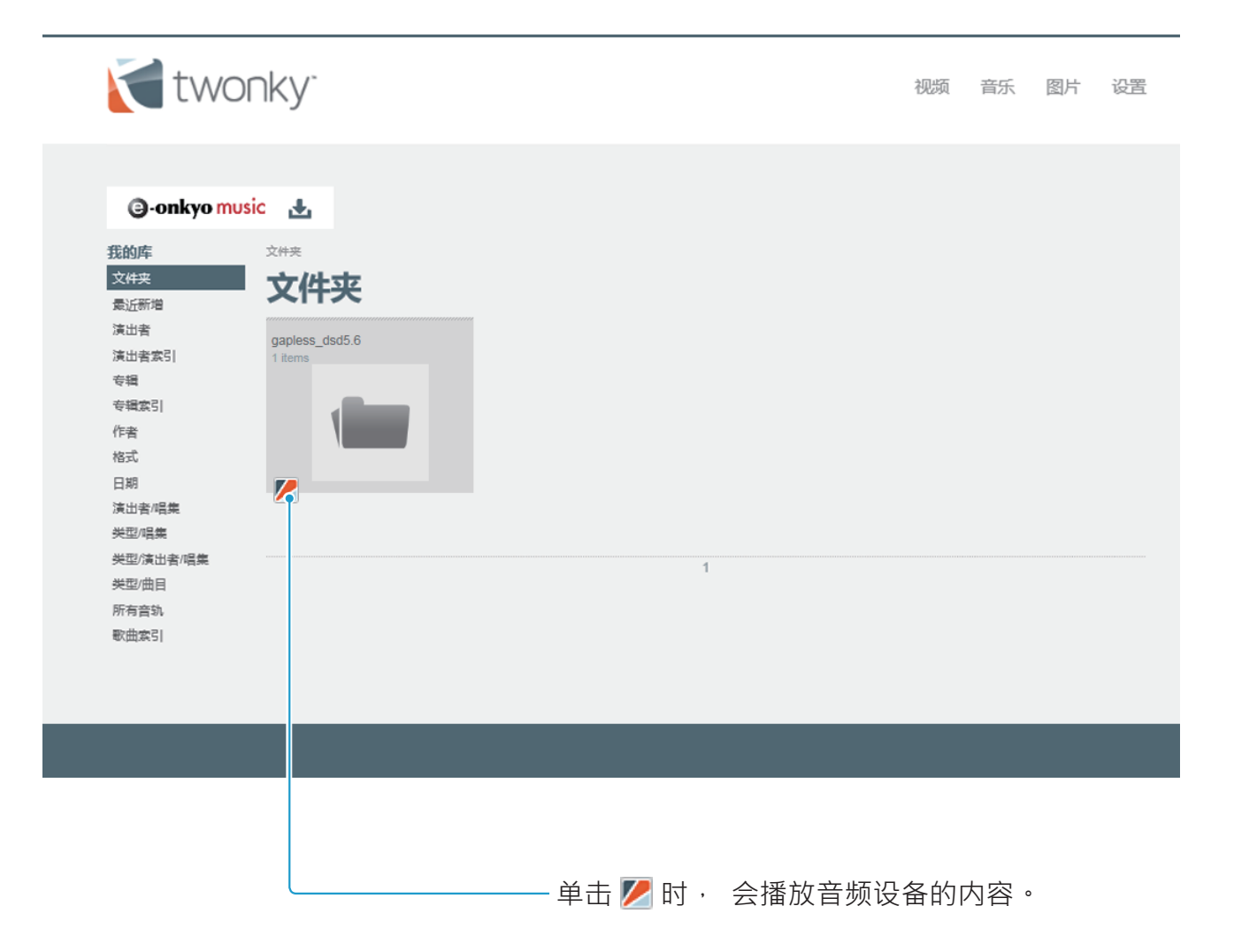